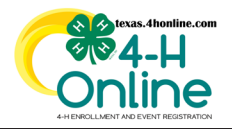

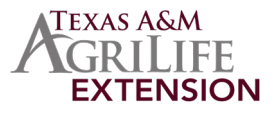

### **STEP 1** ENTER ENROLLMENT

- Create 1 family account on 4HOnline (texas.4honline.com)
- Create 1 member profile for each student
- Select Pay By Check during the check out process

# **STEP 2 SUBMIT NAMES TO ISD FOR APPROVAL**

• Submit a list of all students to the school district before county approval

### STEP 3 COUNTY APPROVAL

• County office approves enrollment on 4HOnline (locking them in)

### STEP 4 CREATE ENROLLMENT INVOICE

County office creates an invoice for just those approved students (locking them in)

#### STEP 5 SUBMIT INVOICE

• County office submit <u>online</u> for fee adjustment to \$10.00 per youth. The normal fee for a youth is \$25.00 (8/15 to 10/31) and \$30.00 (after 10/31)

## STEP 6 SUBMIT PAYMENT AND MAIL

- Submit invoice to school district after receiving the adjusted invoice
- Invoice must arrive with the check

**4HOnline Instructions:** Submit Invoice Online: <u>https://fs4.formsite.com/state4h/edunation/index.html</u> Invoice: <u>Instructions</u> Mailing: <u>Instructions</u>